## ПОЛУЧЕНИЕ ЛИЦЕНЗИОННЫХ КЛЮЧЕЙ И АКТИВАЦИЯ ПО. ИНСТРУКЦИЯ

**1.** Для регистрации необходимо предоставить **студенческий билет** и указать **адрес в домене bsu.by** в **ауд. 604** гл. корпуса БГУ. Каждый день, до 17.00.

2. Получить письмо от MSDN АА с подтверждением создания Вашей учетной записи.

3. Для регистрации зайдите на сайт MSDN АА по указанной ссылке.

**4.** Ввести логин (в виде электронного адреса) и пароль. Нажать ссылку «Напомнить пароль», если вы его забыли

|                                                                 | Home   Your Account   Help | Product Search Q<br>Sign In   English   📑 |
|-----------------------------------------------------------------|----------------------------|-------------------------------------------|
| <b>msdn</b> . academic alliance<br>Software Center              |                            | <b>Microsoft</b>                          |
| Software                                                        |                            |                                           |
| Registered User Sign-In                                         |                            |                                           |
| Username (email address)*                                       |                            |                                           |
| Password*                                                       |                            |                                           |
| Forgot your password?                                           |                            |                                           |
| Not Registered?                                                 |                            |                                           |
| Don't have a username and password? Click register.<br>Register | below to                   |                                           |
| Privacy                                                         | Policy   Safe Shopping     |                                           |

5. Нажать вкладку Sign In.

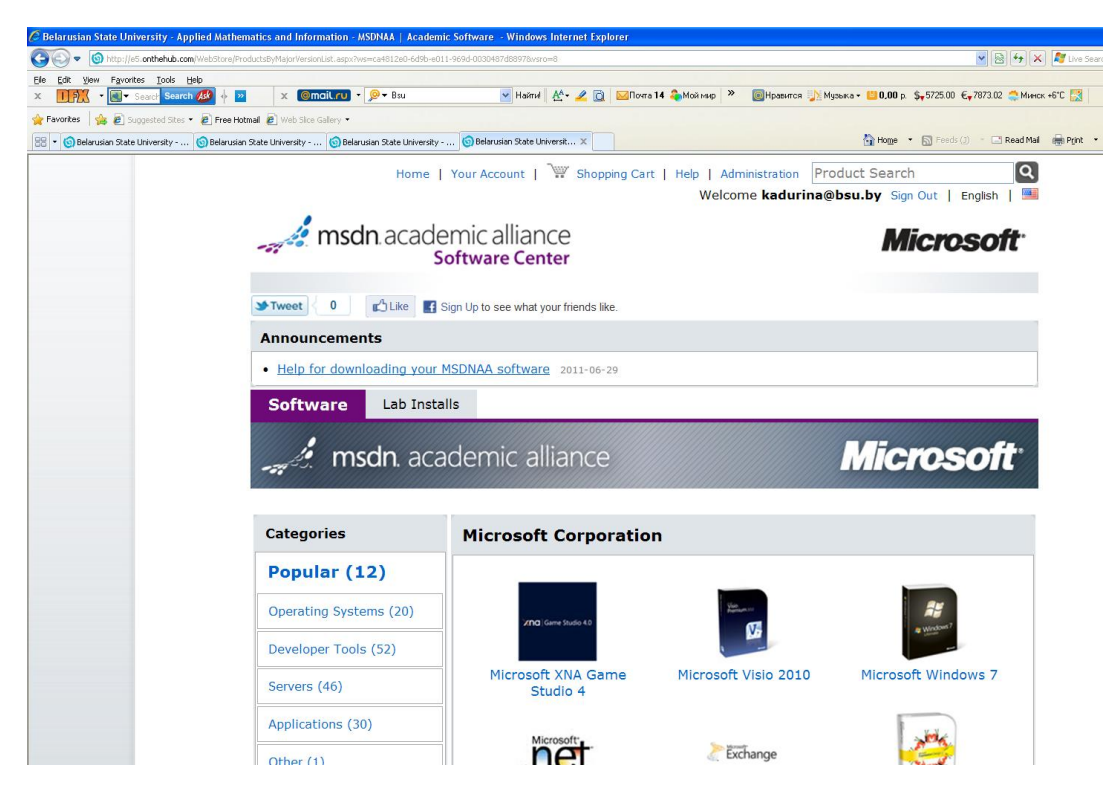

6. Выбирите нужный Вам программный продукт и добавте в корзину (Add To Cart).

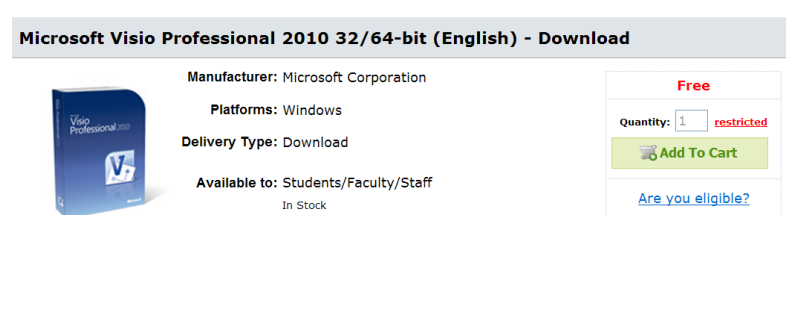

## 7. Нажмите Check Out

| Exchange                      | Microsoft Exchange Server 2010 64-bit (English) -<br>Lab Install<br>Date Added: 2011-10-14 1:58 PM<br>Extended Access Guarantee (24 months) -<br>Included<br>24 months of access to your download and/or key | t<br>Upda | L<br>ate Cart | Free<br>Subtotal: \$ | Free Remove |
|-------------------------------|----------------------------------------------------------------------------------------------------|-----------|---------------|----------------------|-------------|
|                               |                                                                                                    |           | 🌰 Contin      | ue Shopping          | ✓ Check Out |
|                               | Privacy Policy Safe Sho                                                                                                    | opping    |               |                      |             |
| Version<br>Version<br>Version |                                                                                                    |           |               |                      |             |

## 8. Согласитесь с условиями компании. I Accept

- Program software on your personal use computer. Students registered solary for non-creat courses in the department are not eligible to receive program software.
  You may not give copies of loaned software to anyone else for their use. Other qualifying students must obtain software via the method(s)set up by the MSDNAA Site Administrator.
  In order to install certain components of the Product, you may need an Academic Alliance Product Key ("Product Key"). The Product Key will be assigned to solely to download authorized software. You may not disclose the Product Key information to anyone else.
  The MSDN AA Site Administrator will maintain records of software downloaded from server or checked out, and will provide those records to Microsoft upon request.

## **Usage Guidelines:**

- You may use the software for non-commercial purposes including instructional use, research and/or design, development and testing of projects for class assignment and tests or personal projects. You may not use the Program software for any for-profit software development.
   When you are no longer a registered student in a department that is a member of the MSDN Academic Alliance, you may no longer receive updates for your personal use computer. However, you may continue to use previously installed software on your computer, provided you continue to follow program guidelines.
   If you violate the terms of the License Agreement and EULA, the MSDNAA Program Administrator will demand confirmation of removal of the program software on your personal use computer.

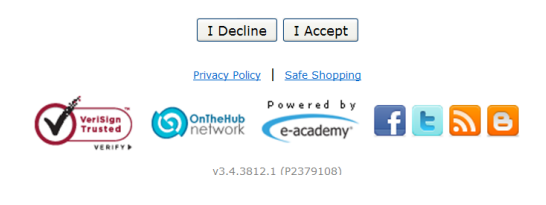

9. После того, как система отобразит ключи для выбранных Вами продуктов,

|                       | Microsoft Exchange Server 2010 64-bit (English) - Lab Install                                                                                                    | 1         | \$0.00                        | \$0.00                     |
|-----------------------|----------------------------------------------------------------------------------------------------|-----------|-------------------------------|----------------------------|
| Exchange              | 24 Extended Access Guarantee (24 months) - Included<br>24 months of access to your download and/or key                                                                                                    |           |                               |                            |
|                       | Lab Install                                                                                                    |           |                               |                            |
|                       | Lab use keys are distributed for certain products. For products that require keys,<br>but do not have keys distributed through ELMS, you may obtain your lab use key<br>from <u>Subscriber Downloads</u> . |           |                               |                            |
|                       |                                                                                                    |           | Subtotal:<br>Taxes:<br>Total: | \$0.00<br>\$0.00<br>\$0.00 |
| Order Info            | Fields marked with an asterisk (*) are required           First Name*                                                                                                    |           |                               |                            |
| Email*                |                                                                                                    |           |                               |                            |
| I would like<br>more! | to subscribe to receive information on the latest Microsoft events, up                                                                                                    | dates, sp | oecial offers,                | and                        |
| Proceed With 0        | Drder                                                                                                    |           |                               |                            |
|                       | Privacy Policy Safe Shopping                                                                                                    |           |                               |                            |
|                       |                                                                                                    | B         |                               |                            |

v3.4.3812.1 (P2379108)

|              | Microsoft Windows 7 Professional with Service Pack 1 64-bit (English) - | 1 | \$0.00    | \$0.0 |
|--------------|-------------------------------------------------------------------------|---|-----------|-------|
| <b></b>      |                                                                         |   |           |       |
| · Windows?   | Lab Install                                                             |   |           |       |
|              | MSDNAA EULA                                                             |   |           |       |
|              | Agreement Number: 700614527                                             |   |           |       |
|              | Microsoft Visio Professional 2010 32/64-bit (English) - Download        | 1 | \$0.00    | \$0.0 |
| Hillerand    | Download Options                                                        |   |           |       |
| <b>V</b> S   | 24 months of access to your download and/or key<br>Expires 2013-10-14   |   |           |       |
|              | Product Key: Retrieving                                                 |   |           |       |
|              | Messages:                                                               |   |           |       |
|              | <u>MSDNAA EULA</u>                                                      |   |           |       |
|              | Agreement Number: 700614527                                             |   |           |       |
|              | Microsoft Exchange Server 2010 64-bit (English) - Lab Install           | 1 | \$0.00    | \$0.0 |
| Son Marsady  | Extended Access Guarantee (24 months) - Included                        |   |           |       |
| Exchange     | Expires 2013-10-14                                                      |   |           |       |
|              | Lab Use Key:                                                            |   |           |       |
|              | Lab Install                                                             |   |           |       |
|              | Messages:                                                               |   |           |       |
|              | <u>MSDNAA EULA</u>                                                      |   |           |       |
|              | Agreement Number: 700614527                                             |   |           |       |
|              |                                                                         |   | Subtotal: | \$0.0 |
|              |                                                                         |   | Taxes:    | \$0.0 |
| ]            |                                                                         |   | Total:    | \$0.0 |
| E            |                                                                         |   |           |       |
| Continue Sho | pping                                                                   |   |           |       |
| L            |                                                                         |   |           |       |

перейдите на вкладку История Заказов (Order History), которая находится в Your Account. Можно качать.